# App de JAVA

Última actualización: Enero 2016

Este manual está dirigido a todos los usuarios que posean un celular Java:

### Descarga la Aplicación

- 1. Hay que ser usuario registrado en el portal.
- 2. Utiliza el navegador de tu teléfono para ingresar al portal Java.
- 3. Dependiendo del modelo de tu celular deberás descargar e instalar uno de los siguientes archivos:

#### Descargar .JAR

#### Descargar .JAD

4. Si no sabes cuál es el que necesita tu celular, puedes descargar ambos, uno de ellos te preguntara si deseas instalar la aplicación.

Ingresa tu cuenta, contraseña y haz clic en enviar.

| •                                                                                                   | ORACLE                  | 0                                               |
|----------------------------------------------------------------------------------------------------|-------------------------|-------------------------------------------------|
|                                                                                                    |                         |                                                 |
| Usuario:                                                                                            |                         | _                                               |
| Contraseña                                                                                          | a                       |                                                 |
|                                                                                                    |                         |                                                 |
| Enviar 🛛                                                                                            |                         |                                                 |
|                                                                                                    |                         |                                                 |
|                                                                                                    |                         |                                                 |
| _                                                                                                   |                         |                                                 |
|                                                                                                    |                         |                                                 |
| Exit                                                                                                |                         | ltem                                            |
| Exit                                                                                                |                         | ltem                                            |
| Exit                                                                                                |                         | Item                                            |
| Exit                                                                                                |                         | Item                                            |
| Exit                                                                                                |                         | Item                                            |
| Exit<br>•<br>•<br>1                                                                                 |                         | Item                                            |
| Ехіt<br>•<br>•<br>1<br>4 GHI                                                                        | 2 ABC<br>5 JKL          | Item  Item  I I I I I I I I I I I I I I I I I I |
| Exit<br>•<br>•<br>•<br>•<br>•<br>•<br>•<br>•<br>•<br>•<br>•<br>•<br>•<br>•<br>•<br>•<br>•<br>•<br>• | 2 АВС<br>5 ЈКL<br>8 ТUV | Item Item I I I I I I I I I I I I I I I I I I I |

Si te aparece una leyenda de error junto o debajo del botón de enviar, es posible que tu celular no sea compatible con la aplicación, por favor ingresa al portal y envíanos un ticket (en el menú ayuda) con el modelo de tu celular.

## Funciones Disponibles.

En el menú principal se muestra su saldo disponible. Además de las siguientes opciones:

- 1. Recarga.
- 2. Mis Ventas.
- 3. Reportar depósito.
- 4. Cerrar Sesión.
- 5. Salir.

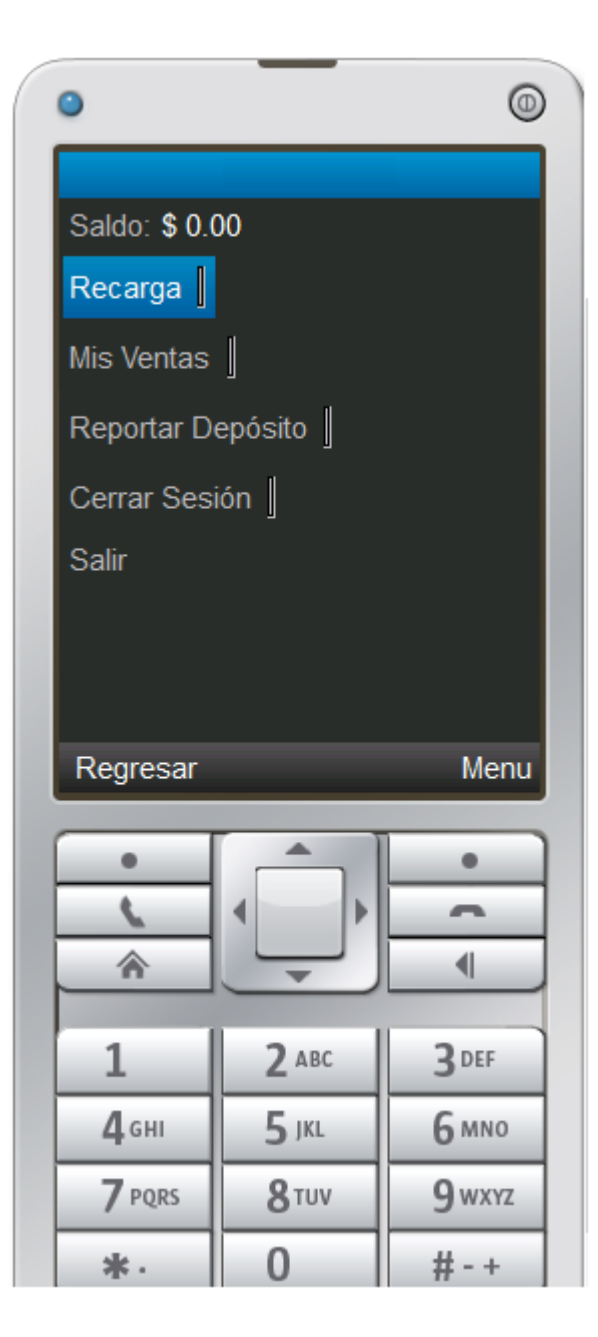

### Recarga.

- 1. Ingrese el numero celular a recargar.
- 2. Confirme el numero celular.
- 3. Seleccione el monto.
- 4. Haz clic en Aceptar.

| 0                                                                     | ORACLE       | 0            |
|-----------------------------------------------------------------------|--------------|--------------|
| Teléfono                                                              |              |              |
| Confirmar                                                             | Teléfono     |              |
| Seleccione<br>© \$20<br>© \$30                                        | Monto: 123   |              |
| <ul> <li>\$50</li> <li>\$100</li> <li>\$200</li> <li>\$200</li> </ul> |              |              |
| Regresar                                                              | _            | Menu         |
|                                                                       |              | •            |
| Â                                                                     |              | •            |
| 1                                                                     | <b>2</b> авс | 3 DEF        |
| <b>4</b> сні                                                          | 5 jkl        | <u>6 мно</u> |
| 7 PQRS                                                                | <b>8</b> TUV | 9 wxyz       |
| *.                                                                    | 0            | #-+          |

## Mis Ventas.

Te muestra las últimas 10 ventas realizadas.

| 0                                                                                                    | ORACLE                                                                                                 | 0            |  |  |  |
|----------------------------------------------------------------------------------------------------|----------------------------------------------------------------------------------------------------|--------------|--|--|--|
|                                                                                                    | Mis Ventas                                                                                             |              |  |  |  |
| Venta #1<br>Fecha: 20<br>Monto: 20.<br>Teléfono: 0<br>Folio:00<br>Compañia                                              | Venta #1<br>Fecha: 2014-02-26 20:30:30<br>Monto: 20.00<br>Teléfono: 00 00 00<br>Folio:00<br>Compañia:t |              |  |  |  |
| Venta #2<br>Fecha: 2014-02-12 10:56:54<br>Monto: 20.00<br>Teléfono: 00 00 00 00<br>Folio: 00<br>Compañia: T<br>Venta #3 |                                                                                                    |              |  |  |  |
|                                                                                                    |                                                                                                    |              |  |  |  |
| •                                                                                                    |                                                                                                    | •            |  |  |  |
|                                                                                                    |                                                                                                    |              |  |  |  |
| -                                                                                                    |                                                                                                    |              |  |  |  |
| 1                                                                                                    | <b>2</b> ABC                                                                                           | 3 DEF        |  |  |  |
| <b>4</b> сні                                                                                                    | <b>5</b> jkl                                                                                           | <b>6</b> мNO |  |  |  |
| 7 PQRS                                                                                                    | <b>8</b> TUV                                                                                           | 9 wxyz       |  |  |  |
| *.                                                                                                    | 0                                                                                                    | # - +        |  |  |  |

# Reportar Depósito.

- 1. Seleccione el banco donde realizo su depósito.
- 2. Indique la cantidad que depositó.
- 3. Indique el Número de autorización que aparece en su comprobante de pago.
- 4. Indique la fecha en que se realizó el depósito.
- 5. Haga clic en enviar.

| ٥                              | ORACLE               | 0            |  |  |  |
|--------------------------------|----------------------|--------------|--|--|--|
| Entidad<br>② 23 -              | bancaria:<br>SY RM   |              |  |  |  |
| Cantidad Depositada:           |                      |              |  |  |  |
| No. de a                       | No. de autorización: |              |  |  |  |
| Fecha deposito: May 15, 2014 7 |                      |              |  |  |  |
| Regresar                       |                      |              |  |  |  |
| •                              |                      | •            |  |  |  |
| 6                              |                      | -            |  |  |  |
| <b>^</b>                       |                      |              |  |  |  |
| 1                              | <b>2</b> ABC         | <b>3</b> DEF |  |  |  |
| <b>4</b> сні                   | 5 JKL                | 6 MNO        |  |  |  |
| 7 PQRS                         | 8 тиv                | 9 wxyz       |  |  |  |
| *.                             | 0                    | # - +        |  |  |  |